# **Noetica Customer Support Portal**

|                      |                                                                                            |                                                                                           | 8 - 9 <b>8 - 1</b> 8 8 - 1                | 0 2 2 3                                                                          |              |             | • X    |            |
|----------------------|--------------------------------------------------------------------------------------------|-------------------------------------------------------------------------------------------|-------------------------------------------|----------------------------------------------------------------------------------|--------------|-------------|--------|------------|
| <del>(</del> )       | 🔊 💉 https://ww4.autot                                                                      | ask.net/clientportal/UserLandingPage.as                                                   | spx? 🔎 – 🔒 🗟 🖒 📝 Autotask®                | 🥂 C                                                                              | ient Portal  | ×           | n 🛧 🌣  |            |
| N                    | Noetica                                                                                    |                                                                                           | Marcos gmail Edit Profile   Change Pas    | sword                                                                            |              | X Logout    | e Help |            |
| Sen                  | vice Tickets Projects                                                                      | Knowledgebase Custom Links                                                                |                                           |                                                                                  |              |             |        |            |
| Ne Ne                | ew Service Ticket                                                                          | Recently Completed Tickets Ticket Se                                                      | arch                                      |                                                                                  |              |             |        |            |
| My<br>Re<br>Tic<br>C | y Tickets<br>Scenthy Completed Tickets<br>cket Search<br>reate a Ticket                    | View My Tickets                                                                           | earch All Tickets                         |                                                                                  |              |             |        |            |
|                      | Attps://ww4.aut                                                                            | otask.net/ClientPortal/ServiceTic                                                         | kets/NewServiceRequestTicket.a            | spx - Windows Intern                                                             | et Explorer  | 1           |        | - • ×      |
|                      | A https://ww4.au                                                                           | totask.net/ClientPortal/ServiceTi                                                         | ckets/NewServiceRequestTicket.            | эѕрх                                                                             |              |             |        | <b>₽</b> 5 |
|                      |                                                                                            |                                                                                           | · · · ·                                   |                                                                                  |              |             |        | 0          |
|                      | New Service Tic                                                                            | (et                                                                                       |                                           |                                                                                  |              |             |        | U          |
|                      | Save 🔒                                                                                     | Save and Close 🛛 📊 Save and Ci                                                            | reate New 🛛 🙆 Cancel                      |                                                                                  |              |             |        |            |
|                      | How to use the<br>Ticket Title *<br>Tie OB calls to a<br>Description *<br>How can I tie an | oroduct query<br>gent<br>Outbound call to an agent, so othe                               | r agents do not receive this record?      | (Select)<br>Severity A<br>Severity B<br>Severity C<br>Severity D<br>Severity N/A | Self-Help    |             |        | ,          |
| 🗌 Doi                | Contact Inform                                                                             | ation                                                                                     |                                           |                                                                                  |              |             |        |            |
|                      | Ticket Contact *<br>Reimer, Mrs. Bri                                                       | pitte (testclient)                                                                        | Email Ad     brigittere                   | dress<br>eimetest@gmail.com                                                      |              | Phone<br>00 |        |            |
|                      | Installed Produ                                                                            | ct                                                                                        |                                           |                                                                                  |              |             |        |            |
|                      | Show all     Installed Product     Live Synthesys 4     Serial Number                      | O Associated with Gali, Marcos<br>.3 BASE   aaaa   Live Synthesys 4.3<br>Reference Number | (testclient)<br>3 - Omega<br>Reference Ti | v                                                                                | ~            |             |        |            |
|                      |                                                                                            | aaaa                                                                                      | Live Synthes                              | ys 4.3 - Omega                                                                   |              |             |        |            |
|                      | Follow-On Que                                                                              | stions                                                                                    |                                           |                                                                                  |              |             |        |            |
|                      | Additional Info                                                                            | rmation                                                                                   |                                           |                                                                                  |              |             |        |            |
|                      | Pre-checks Perfo                                                                           | med *                                                                                     |                                           |                                                                                  |              |             |        |            |
|                      | (Select)                                                                                   |                                                                                           |                                           |                                                                                  | $\checkmark$ |             |        |            |

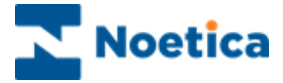

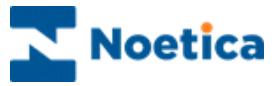

# THE CUSTOMER SUPPORT PORTAL

| INTRODUCTION4                       |
|-------------------------------------|
| CUSTOMER PORTAL LOGIN               |
| CUSTOMER PORTAL LANDING PAGE6       |
| INTRODUCTION TO SERVICE TICKETS     |
| RAISING SERVICE TICKETS9            |
| Completing Service Ticket details10 |
| VIEWING EXISTING SERVICE TICKETS11  |
| Adding/ Removing Column Grids12     |
| Filtering on Column Headers12       |
| Exporting Ticket Details13          |
| Advanced Filtering14                |
| UPDATING SERVICE TICKETS15          |
| Adding a Ticket Note16              |
| Adding Attachments17                |
| RUNNING TICKET REPORTS18            |
| THE NOETICA KNOWLEDGEBASE19         |
| Searching the Knowledgebase19       |
| INTRODUCTION TO PROJECTS22          |
| VIEWING EXISTING PROJECTS           |
| Viewing a Project Summary24         |
| Viewing a Project Schedule25        |
| Viewing the Project Calendar25      |
| UPDATING PROJECTS                   |
| Viewing and Adding Project Notes27  |
| Viewing and Adding Project Issues28 |
| Emailing the Project Team29         |
| Viewing Project Costs               |

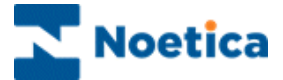

## **INTRODUCTION**

#### Noetica Customer Support Portal

The Noetica Customer Support Portal is used to raise and view service tickets.

The issue submitted goes directly into our Service Management system, where we track and schedule all our service work. You can login to the Noetica Customer Support Portal at any time to view our progress on your ticket.

#### Submitting and tracking a Service Ticket

Service tickets are raised to report bugs, request technical support, or to submit new feature suggestions.

You can track tickets by logging in to the Noetica Customer Support Portal, reviewing the status, notes and other information that has been recorded.

### Working on Projects

Each time a new project is started, a project lead will be assigned to prepare a project plan, defining **Project Tasks** to be completed by our company, and **Client Tasks** for you to complete.

Ongoing projects that we have set up for your company can be viewed and updated via the **Projects** tab in the Noetica Customer Support Portal.

Tasks can be tracked at the project level, or as part of a phase or sub-phase.

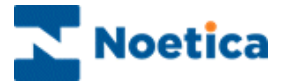

# CUSTOMER PORTAL LOGIN

Service tickets are raised and managed in the Noetica Customer Support Portal, a Cloud-based IT Business Management Software, powered by Autotask.

To access the Client Portal, you will need access to a Web Browser and the relevant URL address. Noetica will send you the link for the website and the required login details.

- Click on the link to open the Customer Support Portal Login page.
- Enter your user name and password.
- Click the LOGIN button to open the Client Portal Landing Page.

| < 🖉 🖓 https://ww4.autotask.net/clientportal/Login.aspx?ci=801794& 🔎 🖛 🗟 C 💉 Autotask® 🕺 🛠 Client Access Portal Login | × 🕆 🖈 🔅 |
|----------------------------------------------------------------------------------------------------|---------|
|                                                                                                    |         |
|                                                                                                    |         |
|                                                                                                    |         |
|                                                                                                    |         |
|                                                                                                    |         |
|                                                                                                    |         |
|                                                                                                    |         |
|                                                                                                    |         |
|                                                                                                    |         |
| Noetica                                                                                                    |         |
|                                                                                                    |         |
|                                                                                                    |         |
|                                                                                                    |         |
|                                                                                                    |         |
|                                                                                                    |         |
|                                                                                                    |         |
| User Name:                                                                                                    | 61011   |
| Password:                                                                                                    |         |
| Remember My User Name                                                                                                |         |
| Keep Me Logged-In on this Computer                                                                                   |         |
|                                                                                                    |         |
|                                                                                                    |         |
| Unauthorized access is prohibited                                                                                    |         |
| Keset Your password                                                                                                  |         |
|                                                                                                    |         |
|                                                                                                    |         |
|                                                                                                    |         |
| POWERED BY Autotask                                                                                                  |         |
|                                                                                                    |         |
|                                                                                                    |         |
|                                                                                                    |         |
|                                                                                                    |         |
|                                                                                                    |         |

- For rapid logon you can tick the *Remember My User Name* and *Keep me logged-In on this Computer* checkboxes.
- If you wish us to change the password for your Client Portal login, click the *Reset your password* link. Our technical support team will then send you an email with your username and password details.

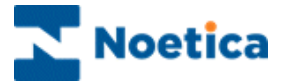

# CUSTOMER PORTAL LANDING PAGE

On opening the Noetica Customer Support Portal, the Portal Landing Page is displayed. Here you can amend profile and password details, create or search for service tickets, access project information, run ticket reports, view information via the Knowledgebase and open a custom link to the Noetica website.

|                                             | Edit Profile/ Change Password, to amend profile/password details                                                                                                    |
|---------------------------------------------|----------------------------------------------------------------------------------------------------|
|                                             | Logout, to end session Help to access Client Portal help.                                                                                                    |
| A http://www.autotack.p                     |                                                                                                    |
| Noetica                                     | A chemporter of ciclinaning regulapher 2 and the profile (Change Password)                                                                                                    |
| Service Tickets Projects F                  | Leports Knowledgebase Custom Links                                                                                                    |
| New Service Ticket My Tickets Ope           | n Tickets Recently Completed Tickets Ticket Search                                                                                                    |
| What do you want to do?                     | View My Tickets                                                                                                    |
|                                             | Create a Ticket, View My Tickets, Search All Tickets<br>buttons to create, view & search for service tickets                                                                                                    |
| Don't show this page again                  | Client Access Portal powered by Kutotask                                                                                                    |
| Tabs                                        | Used to                                                                                                    |
| Service Ticket & sub-<br>navigation buttons | View and search for service tickets using <b>New Service Ticket, My Tickets,</b><br><b>Open Tickets, Recently Completed Tickets &amp; Ticket Search</b> options.                                                     |
| Projects                                    | Access project information and progress status, via <b>New Project Issue</b> ,<br><b>My Projects</b> and <b>My Open Tasks</b> options. To send an email to the project team, use the <b>Email Project Team</b> link. |
| Reports                                     | Run and view <i>Ticket Reports</i> .                                                                                                    |
| Knowledgebase                               | Search for information related to the raised request, to help solve your issue.                                                                                                    |
| Custom Links                                | Open the Noetica website and other useful links.                                                                                                    |

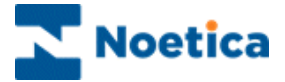

# SERVICE TICKETS

| Attps://ww4.autotask                                                                                                    | net/ClientPortal/ServiceTickets/NewServiceRequest                                                                                                    | Ticket.aspx - Windows Internet Explorer                                                 |                                       |
|----------------------------------------------------------------------------------------------------|----------------------------------------------------------------------------------------------------|-----------------------------------------------------------------------------------------|---------------------------------------|
| Attps://ww4.autotas                                                                                                    | c.net/ClientPortal/ServiceTickets/NewServiceReques                                                                                                    | tTicket.aspx                                                                            | <b>≙</b> ⊠                            |
| New Service Ticket                                                                                                    |                                                                                                    |                                                                                         | 0                                     |
| ave 🔒 Save a                                                                                                    | nd Close 🛛 📊 Save and Create New 🛛 🔞 Cancel                                                                                                    |                                                                                         |                                       |
| Request Type *<br>How to use the product<br>Ticket Title *<br>Tie OB calls to agent<br>Description *<br>How can I tie an Outb | et query                                                                                                    | Priority * (Select) Sevently A Sevently B Sevently C Sevently C Sevently C Sevently N/A | ^                                     |
| Contact Information<br>Ticket Contact *<br>Reimer, Mrs. Brigitte (                                                            | T20130909.0003 - Tie OB calls to agent - Windows Internet Explore         X https://www4.autotask.net/clientportal/servicetickets/servicetickets/         T20130909.0003 - Tie OB calls to agent | er<br>ietail.aspu?cailBackMethod=\$page.refreshGrid&taskid=7720                         | - • • ×                               |
| Installed Product                                                                                                    | Add Note      Add Attachment     Add Attachment     KnowledgeBase      Account     Create Date                                                                                                   | Print 🛛 😵 Close                                                                         |                                       |
| Show all     Installed Product     Live Synthesys 4.3 BA     Serial Number                                                    | texticinit 09.99.13 16:50 Request Type Ticket Contact Remer, Mrs. Bragte 60 Resource(s)                                                                                                    | gmail, Marcos                                                                           |                                       |
| Follow-On Question                                                                                                    | Description                                                                                                    |                                                                                         |                                       |
| Additional Informat                                                                                                    | Tie OB calls to agent<br>How can I tie an Outbound call to an agent, so other agents do not receive<br>Priority: Sevently IV/A<br>Installed Product<br>Juse Sontheors 4.3 BASE                   | self-Help<br>e this record?                                                             |                                       |
| (Select)                                                                                                    | Serial Number Reference Number<br>aaaa                                                                                                    | Reference Title<br>Live Synthesys 4.3 - Omega                                           |                                       |
|                                                                                                    | Additional Information Pre-checks Performed No Client Case Number BEQ1                                                                                                    |                                                                                         |                                       |
|                                                                                                    |                                                                                                    |                                                                                         | · · · · · · · · · · · · · · · · · · · |

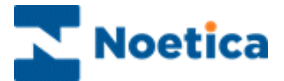

# INTRODUCTION TO SERVICE TICKETS

Service ticket, are raised to report bugs, request technical support, or to submit new feature suggestions.

A service ticket is the shared record of the issue reported. Initially a service ticket includes only the information that you have entered, including a title, a description of the issue, the priority, answers to any follow-on questions, and your contact information.

After we receive the ticket, assign it and begin to work it, the ticket may also include additional information, such as the resource assigned, hours worked, and notes that have been added.

You can track the status of the ticket by logging in to the Customer Support Portal, finding the ticket, and reviewing the status, notes and other information that has been recorded.

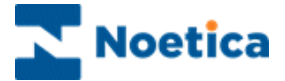

# **RAISING SERVICE TICKETS**

To raise and submit a new service ticket

- Click the **Create a Ticket** button in the Portal Landing Page, or the **Service Tickets** tab and select *New Service Ticket*.
- In the **New Service Ticket** dialog, select and enter the required information, to ensure that the correct people are assigned to resolve your issue.

| https://ww4.autotask                                                                                                    | .net/ClientPortal/ServiceTickets/New                                                                         | ServiceRequestTicket.aspx                                                                                    |             | <b>a</b> |
|----------------------------------------------------------------------------------------------------|----------------------------------------------------------------------------------------------------|----------------------------------------------------------------------------------------------------|-------------|----------|
| w Service Ticket                                                                                                    |                                                                                                    |                                                                                                    |             | 6        |
| Save 🛛 🕁 Save a                                                                                                    | nd Close Save and Create New                                                                                 | 😮 Cancel                                                                                                    |             |          |
| equest Type "<br>Now to use the product<br>icket Title "<br>The OB calls to agent<br>escription "<br>Yow can I tie an Outbo                                                                                                    | t query V                                                                                                    | Prioriby *<br>(Select)<br>Severity A<br>Severity B<br>Severity C<br>Severity C<br>Severity D<br>Severity N(A | Self-Help   |          |
| ontact Information<br>icket Contact *<br>Reimer, Mrs. Brigitte (t                                                                                                    | estdient) 🗸                                                                                                  | Email Address<br>brigittereimetest@gmail.com                                                                 | Phone<br>00 |          |
| nstalled Product                                                                                                    |                                                                                                    |                                                                                                    |             |          |
| Show all Additional Additiona Additiona Additional Additional Additional Additional Additiona | ssociated with Gali, Marcos (testclient)<br>El asaa   Live Synthesys 4.3 - Omega<br>Reference Number<br>aaaa | Reference Title<br>Live Synthesys 4.3 - Omega                                                                | ~           |          |
| ollow-On Questions                                                                                                    |                                                                                                    |                                                                                                    |             |          |
|                                                                                                    | a                                                                                                    |                                                                                                    |             |          |
| ditional Informatio                                                                                                    |                                                                                                    |                                                                                                    |             |          |
| lditional Informatio<br>e-checks Performed *<br>ielect)                                                                                                    |                                                                                                    |                                                                                                    | ~           |          |

• Having entered all required details you can save your *Service Ticket* selecting one of the following save options: **Save, Save and Close, or Save and Create New**.

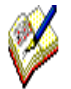

Before raising a service ticket, speak to your IT department to ensure that the Synthesys services are running and that your infrastructure has been checked, including operating system, services, network, third party software, telephony lines and system, and are not the cause for issues you are experiencing within Synthesys. Any checks performed will need to be entered into the **'Pre-Checks Performed'** section of the ticket.

For more detailed information about completing a new service ticket, please see the next page.

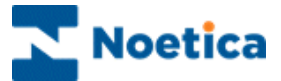

# **Completing Service Ticket details**

Fields to be completed in the Service Ticket dialog when raising a new issue include:

| Field                     | Description                                                                                                    |
|---------------------------|----------------------------------------------------------------------------------------------------|
| Request Type              | Select the type of request under which to report the issue, i.e.<br>Change/ Implementation/ Maintenance; Consultancy; Product use<br>query; Product Feature/ Integration queries or Technical Support, to<br>help us to gather the information we need from you up front, and to<br>ensure that the correct people are assigned to resolve your issue.                                                                                    |
| Priority                  | Select a priority for the issue (A-D, or N/A).                                                                                                    |
| Ticket Title              | Type a title for your service ticket. Ensure this title is as clear as possible to communicate your issue.                                                                                                    |
| Description               | Type a description of the issue. Include as much detail as you can,<br>including what the problem is, how to replicate the issue (if applicable),<br>and any other important details.                                                                                                    |
| Contact Information       | Select a <i>Ticket Contact</i> , i.e. the person to be contacted if we need additional information.                                                                                                    |
| Installed Product         | <ul> <li>Show All/ Associated With: Select the Show All radio button to show all configuration items. Select Associated with to filter the configuration item list by associated contact.</li> <li>Installed Product: Select the product for which the ticket is raised, to display configuration details, such as Serial Number, Reference Number and Reference Title.</li> </ul>                                                        |
| Follow-On<br>Questions    | Answer any follow-on questions that appear, to help us gather important information from you up front, so we can begin working on the issue as quickly as possible.                                                                                                    |
| Additional<br>Information | This section shows any ticket User-Defined Fields (UDFs) that have been added and set to display in the Customer Support Portal.                                                                                                    |
|                           | <b>Pre-Checks Performed:</b> You need to complete this section, with the help of your IT department as first point of contact to confirm that the Synthesys services are up and running and that all infrastructure has been checked, including operating system, services, network, third party software, and telephony lines and system, to ensure that these are not responsible for the issues you are experiencing within Synthesys. |

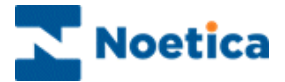

# VIEWING EXISTING SERVICE TICKETS

To open existing *Service Tickets*, use the **View My Tickets or Search All Tickets** buttons, or the subnavigation buttons **My Tickets**, **Open Tickets**, **Recently Completed Tickets** or **Ticket Search**, to narrow down the list of tickets that will be displayed in the ticket grid.

- Click **Open Tickets** (manager / administrator levels only) to view a list of all open tickets for the account and any child accounts.
- Click the **View My Tickets** button or **My Tickets** sub-navigation button to view the tickets raised by or assigned to you.
- Click **Recently Completed Tickets** to view a list of tickets that were marked with a status of Complete within the last 7 days.

The tickets matching you search will be displayed in a ticket grid. For recurring tickets, only those with a Due Date within 30 days will appear.

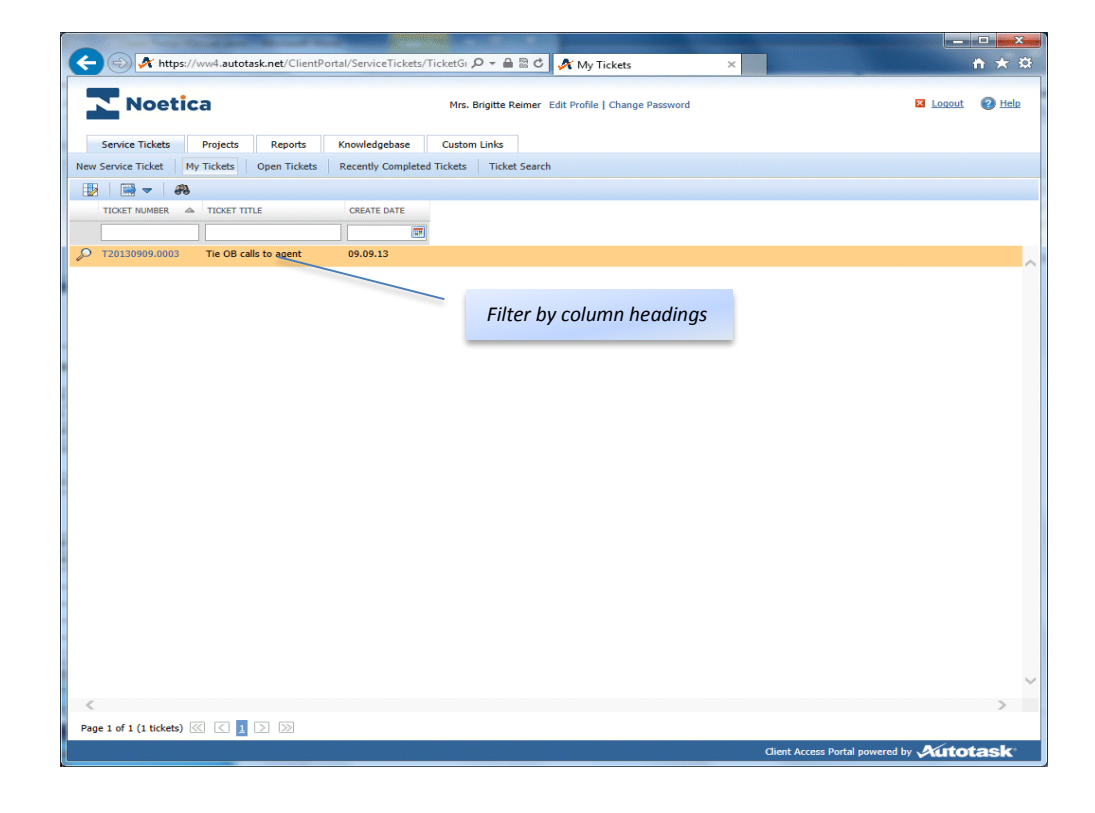

| lcons    |                 | Used to                                                                                       |
|----------|-----------------|-----------------------------------------------------------------------------------------------|
|          | Column Chooser  | Add or remove grid columns.                                                                   |
|          | Export Format   | Select the file format for the Export, i.e. Comma Separated Value,<br>Microsoft Excel or PDF. |
| <b>#</b> | Advanced Search | Specify detailed search criteria for locating specific tickets.                               |

For more information about grid manipulation and Advanced Search options, please see next page.

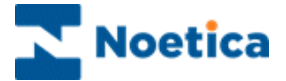

## Adding/ Removing Column Grids

The grids in which tickets are displayed are very flexible. You can add, remove, reorder, sort and filter on columns.

- Click the **Column Chooser** icon the *Column Chooser* dialog.
- To **add a grid column**, select the column name in the *Available* section and move it to the *Selected* section using the in blue arrow.
- To **remove a grid column**, select the column name in the *Selected* section and move it to the *Available s*ection using the arrow.
- To **re-order columns**, click a column and drag it to its new location.
- Click a column header, to sort it in ascending order, i.e. from most recent to oldest.
- Click a column header again to sort in descending order.

| 🔿 🕂 https://                | /ww4.autotask.net/ClientP                                                                                           | ortal/ServiceTickets/                                         | iicketgr 🔎 👻 | 🖴 🖻 C M Inboy         | c (3) - brigitte M Welcome to                                                            | Noeti 💏 Open Tickets | ×      | □ <mark> ×</mark> ≮ |
|-----------------------------|----------------------------------------------------------------------------------------------------|---------------------------------------------------------------|--------------|-----------------------|------------------------------------------------------------------------------------------|----------------------|--------|---------------------|
| Noetic                      | a                                                                                                    |                                                               | Mrs. Brigitt | e Reimer Edit Profile | Change Password                                                                          |                      | Logout | 🕜 <u>Help</u>       |
| Service Tickets             | Projects Reports                                                                                                    | Knowledgebase                                                 | Custom Link  | s                     |                                                                                          |                      |        |                     |
| w Service Ticket M          | ly Tickets Open Tickets                                                                                             | Recently Completed                                            | Tickets Ti   | cket Search           |                                                                                          |                      |        |                     |
| 2 🖼 🖛 🔗                     |                                                                                                    |                                                               |              | OUTOUT OASS           |                                                                                          |                      |        |                     |
| TICKET NUMBER               | TICKET TITLE                                                                                                    | CREATE DATE                                                   | STATUS       | NUMBER                | TICKET CONTACT                                                                           |                      |        |                     |
| T20120000 0002              | Tie OP calls to acout                                                                                               | 09.09.13                                                      | Mau          | RPO1                  | Daimar Mrs                                                                               |                      |        |                     |
| 120130909.0003              | The Ob calls to agent                                                                                               | 05.05.13                                                      | INCIN        | DOQI                  | Brigitte                                                                                 |                      |        |                     |
|                             | Save & Close                                                                                                    | 🔀 Cancel                                                      |              |                       | Selected                                                                                 |                      |        |                     |
|                             | Available<br>Installed Product P<br>Installed Product S<br>Installed Product P<br>Installed Product P<br>Created By | Product<br>Serial Number<br>Reference Numb<br>Reference Title | ber          |                       | Selected<br>Ticket Number<br>Ticket Title<br>Create Date<br>Status<br>Client Case Number |                      |        |                     |
|                             | Request Type<br>Pre-checks Perforn                                                                                  | ned                                                           |              | 4                     | Ticket Contact                                                                           |                      | 1      |                     |
| (<br>age 1 of 1 (2 tickets) | < 1 > »                                                                                                    |                                                               |              | -                     |                                                                                          |                      |        | >                   |
|                             |                                                                                                    |                                                               |              |                       |                                                                                          |                      |        |                     |

### **Filtering on Column Headers**

To apply a filter to column headings

- Enter your filter criteria directly into the field below the column header. The filter will be applied shortly after you stop typing.
- You can search by multiple columns at once. For example, when you search by Account name, you can then search for tickets under this account using another filter.

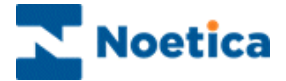

## **Exporting Ticket Details**

To export ticket data from the ticket grid

- Click **Open Tickets** or **View My Tickets** to open the ticket grid.
- Enter the relevant filter criteria into the field below the column header to display the desired tickets.
- Click the **Export** option at the top of the list and select the desired export format, i.e. Comma Separated Value, Microsoft Excel, PDF.
- If you plan to print the report, select the .PDF format.
- Click the **Column Chooser** option, to add grid columns, as required, to display more detailed information.

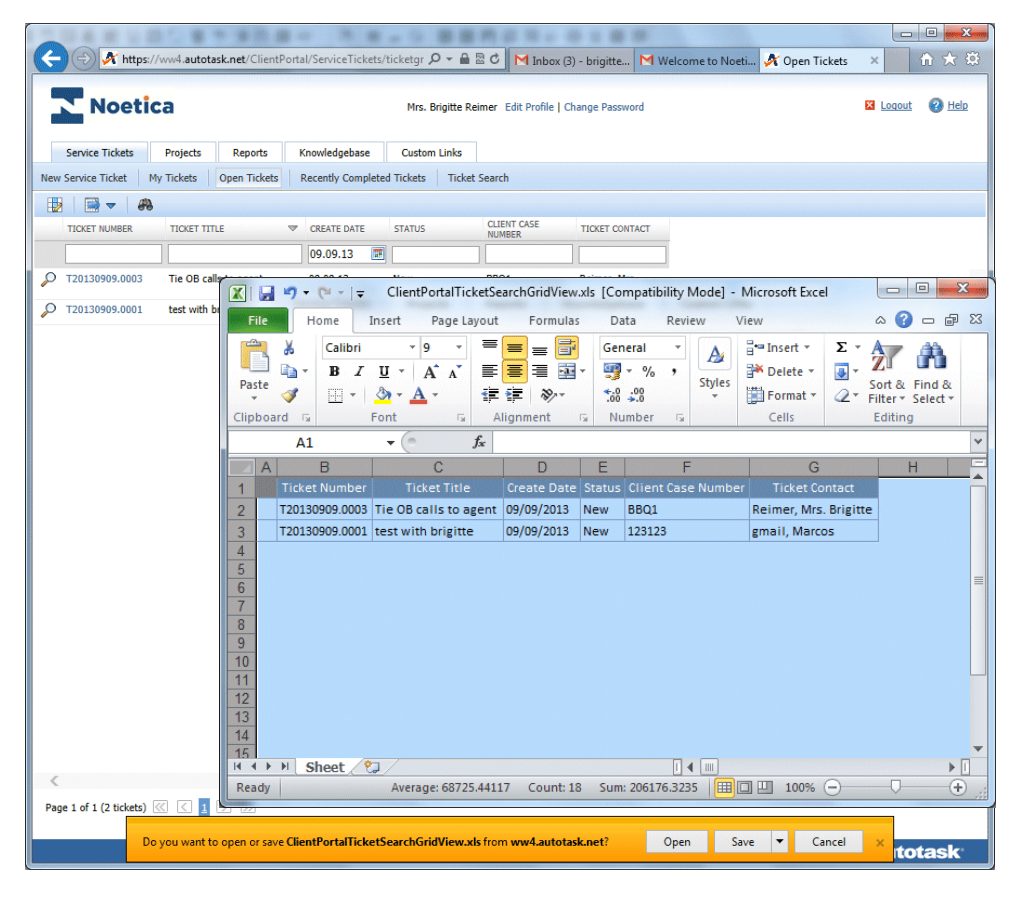

- Click Open or Save/ Save As/ Save and Open as required to open or save the ticket report in a new window.
- Click Cancel, to cancel the export.

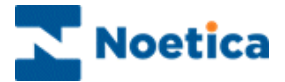

## **Advanced Filtering**

The Advanced Filter provides detailed search criteria for locating specific tickets.

- Click the **Advanced Filter** icon <sup>to</sup>on any ticket grid.
- In the Advanced Filter dialog, you can now select the required filter type via the Selection, Operator, and Value(s) columns.
- Click **Apply Filter**. This will return you to the ticket grid, with your new filter applied.
- To modify the filter, click the **Edit** link under the *Advanced Filter* heading at the top left of the grid.
- To clear the filter, click the **Clear** link.

|                    | ps://ww4.autot | ask.net/Client | Portal/SearchGrid | Handlers/A: 🔎 | 0 - ≙ ⊵ ¢        | M Welcome to Noe                                                                                                    | etica Itd Client                                               | 🕅 ww4.auto  | otask.net    |            | ×      | □ <mark>×</mark><br>A ☆ & |
|--------------------|----------------|----------------|-------------------|---------------|------------------|----------------------------------------------------------------------------------------------------|----------------------------------------------------------------|-------------|--------------|------------|--------|---------------------------|
| Noet               | tica           |                |                   | Mrs. B        | rigitte Reimer E | dit Profile   Change Pa                                                                                                    | ssword                                                         |             |              | E          | Logout | 🕜 <u>Help</u>             |
| Service Tickets    | Projects       | Reports        | Knowledgebase     | e Custom      | Links            |                                                                                                    |                                                                |             |              |            |        |                           |
| New Service Ticket | My Tickets     | Open Tickets   | Recently Comp     | leted Tickets | Ticket Search    |                                                                                                    |                                                                |             |              |            |        |                           |
| Advanced Filter    |                |                |                   |               |                  |                                                                                                    |                                                                |             |              |            |        |                           |
| 📀 Apply Filter     | 🙆 Cancel       |                |                   |               |                  |                                                                                                    |                                                                |             |              |            |        |                           |
| COLUMN             |                |                | SELECTION         | OPERATOR      |                  | VALUE(S)                                                                                                    |                                                                |             |              |            |        | ,                         |
| Ticket Columns     |                |                |                   |               |                  |                                                                                                    |                                                                |             |              |            |        |                           |
| Ticket Number      |                |                |                   | contains      | ~                |                                                                                                    |                                                                |             |              |            |        |                           |
| Ticket Title       |                |                |                   | contains      | ~                |                                                                                                    |                                                                |             |              |            |        |                           |
| Ticket Description |                |                |                   | contains      | ~                |                                                                                                    |                                                                |             |              |            |        |                           |
| Create Date        |                |                | Range 🗸           | between       | ~                | 09.09.13                                                                                                    | and 09.09.                                                     | 13          | -            |            |        |                           |
| Request Type       |                |                |                   | equal to      | ~                | Change / Impleme<br>Consultancy reques<br>How to use the pro<br>Product features /<br>Technical Support                                               | ntation / Maintena<br>st<br>oduct query<br>integration querie: | nce Request |              |            |        |                           |
| Status             |                |                |                   | equal to      | ~                | Active<br>On Hold<br>Waiting Customer<br>Escalated Level 3 A<br>Escalated Level 3 C<br>Reassigned Level 2<br>Escalated Account<br>Pending 3rd Party I | App<br>TI<br>! Suppor<br>Manager<br>Respons                    |             | < >          |            |        |                           |
| Created By         |                |                |                   | equal to      | ~                | Service Provider Re<br>testclient<br>Gali, Marcos<br>gmail, Marcos<br>Reimer, Mrs. Brigiti                                                            | esource<br>te                                                  |             |              |            |        |                           |
| Ticket Contact     |                |                |                   | equal to      | ×                | testclient<br>Gali, Marcos<br>gmail, Marcos<br>Reimer, Mrs. Brigit                                                                                    | te                                                             |             |              |            |        |                           |
|                    |                |                |                   |               |                  | L                                                                                                    |                                                                | Client Acce | ess Portal p | powered by | Autor  | task <sup>.</sup>         |

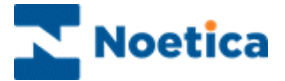

# UPDATING SERVICE TICKETS

If you wish to open your ticket, for example to add a note or an attachment, or to print ticket information

- Click **Open Tickets** or **My Tickets** to open the ticket grid.
- Click on the magnifying glass icon on the left of the service ticket that you wish to view or edit to open the ticket.

| Noetica                                                             | Mrs. E                                   | Brigitte Reimer Edit Profile   Change Password   | 🛛 Loqout 🛛 🥝 Help |
|---------------------------------------------------------------------|------------------------------------------|--------------------------------------------------|-------------------|
| Service Tickets Projects Report                                     | ts Knowledgebase Custom                  | 1 Links                                          |                   |
| ew Service Ticket My Tickets Open Tic                               | kets Recently Completed Tickets          | Ticket Search                                    |                   |
| 2 🖼 🖛 🗸 🔗                                                           |                                          |                                                  |                   |
| TICKET NUMBER TICKET TITLE                                          | CREATE DATE STATUS                       | CLIENT CASE TICKET CONTACT                       |                   |
|                                                                     | 09.09.13                                 |                                                  |                   |
| T20130909.0003 Tie OB calls to agen                                 | t 09.09.13 New                           | BBQ1 Reimer, Mrs.<br>Briaitte                    |                   |
| T20130909.0003 - Tie OB calls to age                                | nt - Windows Internet Explorer           |                                                  |                   |
| A https://ww4.autotask.net/clientporta                              | l/servicetickets/serviceticketdetail.asp | x?callBackMethod=\$page.refreshGrid8/taskid=7720 |                   |
| T20130909.0003 - Tie OB calls to age                                | nt                                       |                                                  |                   |
| Add Note Add Attachment                                             | KnowledgeBase w                          | Close                                            |                   |
| and hole of Add Addenment                                           |                                          |                                                  |                   |
| testclient                                                          | 09.09.13 16:50                           | gmail, Marcos                                    |                   |
| Request Type                                                        | Status                                   |                                                  |                   |
| How to use the product query                                        | New                                      |                                                  |                   |
| Ticket Contact<br>Reimer, Mrs. Brigitte                             |                                          |                                                  |                   |
| 00                                                                  |                                          |                                                  |                   |
| Resource(s)                                                         |                                          |                                                  |                   |
|                                                                     |                                          |                                                  |                   |
| Description                                                         |                                          |                                                  |                   |
|                                                                     |                                          |                                                  |                   |
| Tie OB calls to agent<br>How can I tie an Outbound call to an agent | so other agents do not receive this recr | Self-Help                                        |                   |
| Priority: Severity N/A                                              |                                          | лм.                                              |                   |
| Installed Product                                                   |                                          |                                                  |                   |
| Live Synthesys 4.3 BASE                                             | Reference Number                         | Deference Title                                  |                   |
|                                                                     | aaaa                                     | Live Synthesys 4.3 - Omega                       |                   |
| Additional Information                                              |                                          |                                                  |                   |
| Pre-checks Performed                                                |                                          |                                                  |                   |
| No                                                                  |                                          |                                                  |                   |
| Client Case Number<br>BBQ1                                          |                                          |                                                  |                   |
|                                                                     |                                          |                                                  |                   |
| μL                                                                  |                                          |                                                  |                   |

| Add NoteTrack information, update status and communicate with internal /external<br>resources and customers. All notes support email notification and can include<br>attachments.Add AttachmentLink a file to a ticket, project or Knowledgebase article, i.e. a screen shot of an<br>error message or a Word document providing background information.<br>Search for information related to the request raised to help you solve your issue.KnowledgebaseThe Knowledgebase can be launched via the Knowledgebase tab or the<br>Self Help button in the Description sectionPrintPrint a ticket by selecting Print at the top of the ticket window.<br>close the ticket | Options        | Used to                                                                                                    |
|----------------------------------------------------------------------------------------------------|----------------|----------------------------------------------------------------------------------------------------|
| Add AttachmentLink a file to a ticket, project or Knowledgebase article, i.e. a screen shot of an<br>error message or a Word document providing background information.KnowledgebaseSearch for information related to the request raised to help you solve your issue.KnowledgebaseThe Knowledgebase can be launched via the Knowledgebase tab or the<br>Self Help button in the Description sectionPrintPrint a ticket by selecting Print at the top of the ticket window.Closeclose the ticket                                                                                                    | Add Note       | Track information, update status and communicate with internal /external resources and customers. All notes support email notification and can include attachments.                                                          |
| KnowledgebaseSearch for information related to the request raised to help you solve your issue.KnowledgebaseThe Knowledgebase can be launched via the Knowledgebase tab or the<br>Self Help button in the Description sectionPrintPrint a ticket by selecting Print at the top of the ticket window.Closeclose the ticket                                                                                                    | Add Attachment | Link a file to a ticket, project or Knowledgebase article, i.e. a screen shot of an error message or a Word document providing background information.                                                                       |
| PrintPrint a ticket by selecting Print at the top of the ticket window.Closeclose the ticket                                                                                                    | Knowledgebase  | Search for information related to the request raised to help you solve your issue.<br>The Knowledgebase can be launched via the <b>Knowledgebase</b> tab or the<br><b>Self Help</b> button in the <i>Description section</i> |
| Close close the ticket                                                                                                    | Print          | Print a ticket by selecting Print at the top of the ticket window.                                                                                                    |
|                                                                                                    | Close          | close the ticket                                                                                                    |

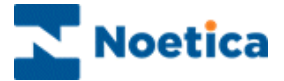

### Adding a Ticket Note

Ticket notes are used to track information, update status, and to communicate with internal and external resources and customers. Notes can include attachments, and all notes support email notification.

To Add a Ticket Note

- Select and open the ticket for which you would like to add a note.
- Click the **Add Note** button to open the *Add Note* window:
- **Type a Title** for the note.
- Enter the contents of the note into the *Note* box.

| 🧭 T20130909.0003 - Tie OB calls to agent - Windows Internet Explorer           |                                                    |                                                                 |   |  |
|--------------------------------------------------------------------------------|----------------------------------------------------|-----------------------------------------------------------------|---|--|
| https://ww4.autotask.net/clientportal/servicet                                 | ickets/serviceticketdetail.as                      | spx?callBackMethod=\$page.refreshGrid&taskid=7720               |   |  |
|                                                                                |                                                    |                                                                 |   |  |
| 🗐 Add Note 🛛 🖉 Add Attachment 🛛 🚺 Know                                         | vledgeBase 🤝 🛛 🚔 Print                             | 🔕 Close                                                         |   |  |
| Account C<br>testclient C                                                      | Freate Date<br>19.09.13 16:50                      | Created By<br>gmail, Marcos                                     | ^ |  |
| Request Type 5<br>How to use the product query 7                               | New Service Ticket No                              | ote: T20130909.0003                                             |   |  |
| Ticket Contact<br>Reimer, Mrs. Brigitte                                        | ave 😢 Cancel                                       |                                                                 | - |  |
| Resource(s)                                                                    | Title*                                             |                                                                 |   |  |
| Description                                                                    |                                                    | ^                                                               |   |  |
| Tie OB calls to agent                                                          |                                                    |                                                                 |   |  |
| How can I tie an Outbound call to an agent, so other<br>Priority: Severity N/A |                                                    | ~                                                               |   |  |
| Installed Product<br>Live Synthesys 4.3 BASE                                   | Notify the Resources<br>Enter email addresses of t | on this Ticket<br>the other recipients, separated by semicolons |   |  |
| Serial Number R<br>a                                                           |                                                    |                                                                 |   |  |
| Additional Information                                                         |                                                    |                                                                 |   |  |
| No                                                                             |                                                    |                                                                 |   |  |
| Client Case Number<br>BBQ1                                                     |                                                    |                                                                 |   |  |
|                                                                                |                                                    |                                                                 | ~ |  |

- To send an email notification of your note to the ticket resources, select the **Notify the Resources on this Ticket** check box.
- Enter the email address of the other recipients, as required, separated by semicolons.
- Click **OK** to finish, or Cancel to close the *New Service Ticket Note* dialog without saving the changes.

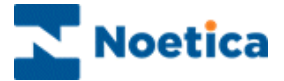

### **Adding Attachments**

An Attachment is a file that is linked to a ticket, project or Knowledgebase article, such as a screen shot of an error message or a Word document that provides background information.

To Add an Attachment

- Select and open the ticket and click the **Add Attachment** button.
- In the Add Attachment page, enter a **Title** for your attachment.
- Click the **Browse** button, to locate and select your attachment.
- Click Attach File. It will appear on the list at the bottom of the page.
- To create additional attachments for this item, repeat the above steps.
- To remove an attachment, click the Delete icon next to it in the list.

| T20130909.0003 - Tie OB calls to a                                                        | agent - Windows Internet Explorer           |                                                   |   |
|-------------------------------------------------------------------------------------------|---------------------------------------------|---------------------------------------------------|---|
| A https://ww4.autotask.net/clientp                                                        | ortal/servicetickets/serviceticketdetail.as | spx?callBackMethod=\$page.refreshGrid&taskid=7720 |   |
|                                                                                           |                                             |                                                   |   |
| 🔲 Add Note 🛛 🖉 Add Attachment                                                             | t 🔲 KnowledgeBase 🔻 🍘 Print                 | 🚱 Close                                           |   |
| Account<br>testclient                                                                     | Create Date<br>09.09.13 16:50               | Created By<br>gmail, Marcos                       | ^ |
| Request Type<br>How to use the product query                                              | New Service Ticket Attachments: T2          | 20130909.0003                                     |   |
| Ticket Contact<br>Reimer, Mrs. Brigitte<br>00                                             | 📊 Save & Close 🛛 😣 Cancel                   |                                                   |   |
| Resource(s)                                                                               | Title *                                     |                                                   |   |
| Description                                                                               |                                             | Attach File                                       |   |
| Tie OB calls to agent<br>How can I tie an Outbound call to an a<br>Priority: Severity N/A | Files to Add                                |                                                   |   |
| Installed Product<br>Live Synthesys 4.3 BASE<br>Serial Number                             |                                             |                                                   |   |
| Additional Information                                                                    |                                             |                                                   |   |
| Pre-checks Performed<br>No                                                                |                                             |                                                   |   |
| Client Case Number<br>BBQ1                                                                |                                             |                                                   |   |
|                                                                                           |                                             |                                                   | ~ |

#### Supported File Types and Size

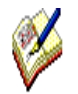

The file size for uploaded attachments is limited to 10 MB. Autotask will **not accept** the following file formats:

ade, adp, app, asp, aspx, bas, bat, cer, chm, class, cmd, cnt, com, cpl, crt, csh, cshtml, der, exe, fon, fxp, gadget, hlp, hpj, hta, inf, ini, ins, isp, its, iw, js, jse, ksh, lnk, mad, maf, mag, mam, maq, mar, mas, mat, mau, mav, maw, mda, mde, mdt, mdw, mdz, msc, msh, msh1, msh1xml, msh2, msh2xml, mshxml, msi, msp, mst, ops, osd, pcd, php, pif, plg, prf, prg, ps1, ps1xml, ps2, ps2xml, psc1, psc2, pst, reg, scf, scr, sct, shb, shs, tmp, url, vb, vbe, vbp, vbs, vsmacros, vsw, ws, wsc, wsf, wsh, xnk.

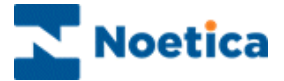

# **RUNNING TICKET REPORTS**

To open a Ticket Report

- Click the **Reports** tab and select **Ticket Report** from the drop-down menu.
- The **Report Criteria** frame opens.
- Select your *Sort By, Date Range, Filters,* and *Columns* criteria, as required.
- Click **Generate**, to open the report in the right frame.

| Https://ww4.autotask.net/ClientPortal/Rep                                                                                                    | porting/ReportVie                                                                                                    | wer.aspx?report=tick                                                                                           | etreport - Windows Inter                                                        | net Explorer             |                   |                                    |                                 |
|----------------------------------------------------------------------------------------------------|----------------------------------------------------------------------------------------------------|----------------------------------------------------------------------------------------------------|---------------------------------------------------------------------------------|--------------------------|-------------------|------------------------------------|---------------------------------|
| Mttps://ww4.autotask.net/ClientPortal/Re                                                                                                    | eporting/ReportVie                                                                                                    | wer.aspx?report=tick                                                                                           | etreport                                                                        |                          |                   |                                    |                                 |
| Ticket Report                                                                                                    |                                                                                                    |                                                                                                    |                                                                                 |                          |                   |                                    |                                 |
| Show/Hide Report Criteria                                                                                                    | 🗟 Export 🛛 🙆 Cl                                                                                                    | ose                                                                                                    |                                                                                 |                          |                   |                                    |                                 |
| Report Criteria                                                                                                    | Ticket Number                                                                                                    | Service Provider<br>Resource                                                                                   | Service Provider<br>Status                                                      | Ticket Contact           | Created<br>Date   | Service Provider Completed<br>Date | Request Type                    |
| Generate                                                                                                    | T20130909.0003                                                                                                    | gent                                                                                                    | New                                                                             | Reimer, Mrs.<br>Brigitte | 09.09.13<br>16:50 |                                    | How to use the product<br>query |
| Sort By Request Type                                                                                                    | How can I tie an C<br>Priority: Severity N                                                                                 | outbound call to an age<br>I/A                                                                                 | nt, so other agents do not                                                      | receive this record?     |                   |                                    |                                 |
| Ticket Create Date                                                                                                    | T20130909.0001                                                                                                    |                                                                                                    | New                                                                             | gmail, Marcos            | 09.09.13<br>14:55 |                                    | Technical Support               |
| 09.09.13     09.09.13     Today                                                                                                    | test with brigitte                                                                                                    | 2                                                                                                    |                                                                                 |                          |                   |                                    |                                 |
| Filters                                                                                                    | Follow On Questio                                                                                                    | ns                                                                                                    |                                                                                 |                          |                   |                                    |                                 |
| Request Type (2 Selected)      Maintenance Request     Consultancy request     Methods the product query     Product features / integration     queries     Technical Support      Reset                          | Q: Date and Time<br>Q: Campaign Nam<br>Q: DDI affected7A<br>Q: CRM / Callflow<br>Q: Affected Agent<br>Priority: Severity D | of the issue?A: no ans:<br>e / OB Campaign Nam:<br>: no answer<br>/ Webflow Name / Rep<br>Name and extension?A | wer<br>e / List Name?A: no answer<br>oort Affected?A: no answer<br>:: no answer |                          |                   |                                    |                                 |
| Columns                                                                                                    |                                                                                                    |                                                                                                    |                                                                                 |                          |                   |                                    |                                 |
| Ticket Title     Ticket Tescription     Service Provider Resource     Service Provider Status     Ticket Contact     Created Date     Service Provider Completed Date     Request Type     Notes and Time Entries |                                                                                                    |                                                                                                    |                                                                                 |                          |                   |                                    |                                 |
| Summary Show Criteria on Report                                                                                                    |                                                                                                    |                                                                                                    |                                                                                 |                          |                   |                                    |                                 |

#### **Report Criteria** Options

| Sort By    | Sort options include: Created Date; Request Type; Service Provider Completed Date;<br>Service Provider Resource; Service Provider Status; Ticket Contact; Ticket Description;<br>Ticket Number and Ticket Title.                            |
|------------|----------------------------------------------------------------------------------------------------|
| Date Range | <i>Ticket Create Date:</i> Select the date range from the diary pages or from a drop down list, e.g. Today/ Yesterday, Current or Last Quarter/ Month/ Year; Last XXX days/ minutes/hours; Due In next/ Overdue at last XXX minutes/ hours. |
| Filters    | Select the Request Type: All; Change/ Implementation/ Maintenance Request; Consultancy request; How to use the product use query; Product feature/ integration queries or Technical Support.                                                |
| Columns    | Select the columns to be displayed: Ticket title; Ticket Description; Service Provider Resource; Service Provider Status; Ticket Contact; Created Date and Service Provider Completed Date.                                                 |
| Summary    | Tick the Show Criteria on Report checkbox to display selected criteria in your report.                                                                                                    |

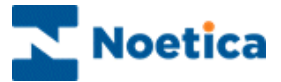

# THE NOETICA KNOWLEDGEBASE

Our Knowledgebase contains useful information that can help you solve your issues. The Knowledgebase can be launched from

- The Knowledgebase tab in the Customer Support Portal or
- Clicking the **Self Help** button on a Ticket dialog.

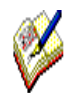

When using the **Self Help** button on a Ticket, the Knowledgebase search page opens, automatically displaying the title of the ticket as the search term, and the search already executed and showing relevant results.

| Noetica Mrs. Bri                                                                                  | igitte Reimer Edit Profile                                                                                | Change Password |               | 🛛 La        | aout 🕜 Hel    |
|---------------------------------------------------------------------------------------------------|----------------------------------------------------------------------------------------------------|-----------------|---------------|-------------|---------------|
| Service Tickets Projects Reports Knowledgebase Custom I<br>rch Knowledgebase Search Knowledgebase | Links                                                                                                    |                 |               |             |               |
| nowledgebase Search                                                                               |                                                                                                    |                 |               |             | ſ             |
| arch call tracker × Category Synthesys classic 4.3 (1)                                            | Search                                                                                                    |                 | RELEVANCE (TO | CREATE DATE | LAST MODIFIED |
| 123 All Article > Synthesys classic 4.3 ><br>Troubleshooting                                      | Call, call tracker,<br>issues<br>(discrepancies in<br>flow chart), solder,<br>Support Request,<br>tracker | 2               | 20            | 09.09.13    | 09.09.13      |
|                                                                                                   |                                                                                                    |                 |               |             |               |

#### Searching the Knowledgebase

- Click the Knowledgebase tab in the *Customer Support Portal* and select Search Knowledgebase.
- Select a category from the **Category** menu to **narrow your search**, returning information in the selected category only.
- Click Search. All text and fields in Knowledgebase articles are searched.
- Click the **column header, to sort** your results in ascending order by any column. To sort in descending order, click the column header again.
- Open an article by clicking the title or the magnifying glass icon.

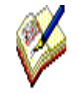

If you enter search terms in the Search box, use quotes around words to find an exact phrase. Otherwise, the search will return any of the words you enter in the Search box, plus any variations that begin with the word.

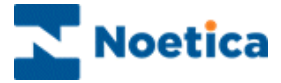

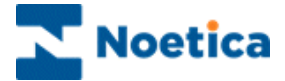

# PROJECTS

|                                                | and the second                                                                                                    |                                                                                                    |                                                                                                    | -                                                                                                    | 00.0                                                                                                    |
|------------------------------------------------|----------------------------------------------------------------------------------------------------|----------------------------------------------------------------------------------------------------|----------------------------------------------------------------------------------------------------|----------------------------------------------------------------------------------------------------|----------------------------------------------------------------------------------------------------|
| otask.net/ClientPortal/Projects/prjViewSche ,P | * 🔒 🖹 🖒 🦨 Project                                                                                                    | Schedule                                                                                                    | ×                                                                                                    |                                                                                                    | n * 0                                                                                                    |
| Mrs. Brig                                      | atte Reimer Edit Profile   C                                                                                                    | hange Password                                                                                                    |                                                                                                    |                                                                                                    | Logout 🕢 Help                                                                                                    |
| Reports Knowledgebase Custom                   | Links                                                                                                    |                                                                                                    |                                                                                                    |                                                                                                    |                                                                                                    |
| My Open Tasks Email Project Team               |                                                                                                    |                                                                                                    |                                                                                                    |                                                                                                    |                                                                                                    |
| Project Schedule: Network Impleme              | entation - Blue Sky -                                                                                                    | (Blue Sky Grou                                                                                                    | p)                                                                                                    |                                                                                                    |                                                                                                    |
| PHASE OR TASK TITLE                            | TASK STATUS                                                                                                    | START DATE                                                                                                    | END DATE                                                                                                    | ESTIMATED HOURS                                                                                                    | RESOURCE NAME                                                                                                    |
| Planning & Design                              |                                                                                                    | 11/12/2007                                                                                                    | 12/01/2007                                                                                                    | 35.00                                                                                                    |                                                                                                    |
| Dinternal Meeting                              | Complete                                                                                                    | 11/12/2007                                                                                                    | 11/12/2007                                                                                                    | 2.00                                                                                                    | Service Provider                                                                                                    |
| Build Spec Plan                                | Complete                                                                                                    | 11/13/2007                                                                                                    | 11/23/2007                                                                                                    | 20.00                                                                                                    | Service Provider                                                                                                    |
| Prepare Presentation                           | Complete                                                                                                    | 11/22/2007                                                                                                    | 11/26/2007                                                                                                    | 10.00                                                                                                    | Service Provider                                                                                                    |
| Customers Participation                        |                                                                                                    | 11/27/2007                                                                                                    | 12/01/2007                                                                                                    | 3.00                                                                                                    |                                                                                                    |
| Stresentation to customer                      | New                                                                                                    | 11/27/2007                                                                                                    | 11/27/2007                                                                                                    | 2.00                                                                                                    | Service Provider                                                                                                    |
| customers Approval                             | New                                                                                                    | 11/28/2007                                                                                                    | 12/01/2007                                                                                                    | 1.00                                                                                                    | Service Provider                                                                                                    |
| 😧 Order Equipment                              |                                                                                                    | 12/03/2007                                                                                                    | 12/07/2007                                                                                                    | 3.50                                                                                                    |                                                                                                    |
| Order Servers                                  | Complete                                                                                                    | 12/03/2007                                                                                                    | 12/07/2007                                                                                                    | 1.00                                                                                                    | Service Provider                                                                                                    |
|                                                |                                                                                                    |                                                                                                    |                                                                                                    |                                                                                                    |                                                                                                    |
|                                                |                                                                                                    |                                                                                                    |                                                                                                    |                                                                                                    |                                                                                                    |
|                                                |                                                                                                    |                                                                                                    |                                                                                                    |                                                                                                    |                                                                                                    |
|                                                |                                                                                                    |                                                                                                    |                                                                                                    |                                                                                                    |                                                                                                    |
|                                                |                                                                                                    |                                                                                                    |                                                                                                    |                                                                                                    |                                                                                                    |
|                                                |                                                                                                    |                                                                                                    | Client Acco                                                                                                    | ss Portal powered by 🥠                                                                                                    | útotask                                                                                                    |
|                                                | tesk.net 'ClearPortal Projects' polyeesSche 2<br>Nrs. Bry<br>Reports Knowledgebase Custom<br>Ny Open Tasis Email Project Team<br>Project Schedulet: Network Impleme<br>PHASE OR TASK TITLE<br>Project Schedulet: Network Impleme<br>DHASE OR TASK TITLE<br>Project Schedulet: Network Impleme<br>DHASE OR TASK TITLE<br>Project Schedulet: Network Impleme<br>DHASE OR TASK TITLE<br>Project Schedulet: Network Impleme<br>Project Schedulet: Network Impleme<br>Project Schedulet: Network Impleme<br>DHASE OR TASK TITLE<br>Contention of the Implement<br>Customers Participation<br>Customers Approval<br>Content Equipment<br>Content Servers | teack.net: CleanPortal Projects polylewische P - A D C A Project<br>Nes. Brighte Reimer Edit Profile   C<br>Reports Knowledgebase Custom Links<br>Ny Open Tasls Email Project Team<br>Project Scheckule: Network Implement ation - Blue Sky -<br>PHAGE OR TASK TITLE TASK STATUS<br>PHAGE OR TASK TITLE Complete<br>Duild Spec Plan Complete<br>Duild Spec Plan Complete<br>Prepare Presentation Complete<br>Prepare Presentation New<br>Customers Approval New<br>Customers Approval New<br>Complete<br>Complete<br>Complete<br>Complete<br>Complete | teskunet: ClemPortal Projects pylles Schr. P - 2 2 2 2 A Project Schedule<br>Hiss. Brighte Remer: Edit Profile   Change Password<br>Ny Open Tasis Email Project Team<br>Project Schedule: Network Implementation - Blue Sky - (Uker Sky Coros<br>PHAGE OR TACK TITLE TASK STATUS START DATE<br>PHAGE OR TACK TITLE TASK STATUS START DATE<br>PHAGE OR TACK TITLE Complete 11/12/2007<br>Phage Plan Complete 11/12/2007<br>Phage Presentation Complete 11/12/2007<br>Pregare Presentation Complete 11/12/2007<br>Pregare Presentation to customer New 11/27/2007<br>Pregare Servers Approval New 11/28/2007<br>Conder Equipment 12/03/2007<br>Conder Equipment 12/03/2007 | texture: Clearaborate Project (provention of a field of a field o | Attended Conserved Projects (Projects Acte and Project Schedule ×         Inter Brights Remere Edd Prolife   Change Passoned         Reports       Nonwedgebase         Project Schedule: Network Implementation - Blues Sky - (Blue: Sky Encoup)         Project Schedule: Network Implementation - Blues Sky - (Blue: Sky Encoup)         Project Schedule: Network Implementation - Blues Sky - (Blue: Sky Encoup)         Project Schedule: Network Implementation - Blues Sky - (Blue: Sky Encoup)         Project Schedule: Network Implementation - Blues Sky - (Blue: Sky Encoup)         Project Schedule: Network Implementation - Blues Sky - (Blue: Sky Encoup)         Project Schedule: Network Implementation - Blues Sky - (Blue: Sky Encoup)         Project Schedule: Network Implementation - Blues Sky - (Blue: Sky Encoup)         Project Schedule: Network Implementation - Blues Sky - (Blue: Sky Encoup)         Project Schedule: Network Implementation - Blues Sky - (Blue: Sky Encoup)         Project Schedule: Network Implementation - Blues Sky - (Blue: Sky Encoup)         Project Plan       Complete       11/12/2007       11/12/2007       2.00       2.00       2.00       2.00       2.00       2.00       2.00       2.00       2.00       2.00       2.00       2.00       2.00       2.00       2.00       2.00       2.00       2.00       2.00       2.00       2.00       2.00       2.00       2.00 |

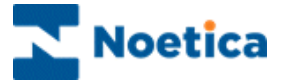

# INTRODUCTION TO PROJECTS

For every new project a project lead is assigned to prepare a project plan, defining **Project Tasks** to be completed by our company, and **Client Tasks** for you to complete.

Ongoing projects that we have set up for your company can be viewed via the **Projects** tab in the **Customer Support Portal**, selecting *My Projects*.

Using the sub-navigation buttons *New Project Issue, My Open Tasks* and *Email Project Team*, you can add a new issue to an existing project, view and work on your open tasks/ work assignments and send an email to your project team.

Tasks can be tracked at the project level, or as part of a phase or sub-phase. Issues added to a project become a project task and appear on the schedule at the project level (not within a phase or sub-phase).

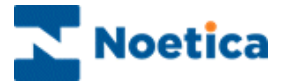

# VIEWING EXISTING PROJECTS

As a team member on a project, or as team leader with the required access permissions, you can view the ongoing projects that we have set up for your company.

- Go to the **Projects** tab and select **My Projects** from the drop-down menu, to display the project list.
- To open a specific project, click the project name in the list.

When you are in the Projects module, you can also access the sub-navigation buttons **New Project** Issue, My Projects, My Open Tasks and Email Project Team.

| Arrowskie Arrowskie | + https://ww4.autotask        | k.net/ClientPortal/Projects/Projects | sList. 🔎 🗝 🗟 🖒 M Weld             | ome to Noetica Itd Client | A My Projects               |                   |
|----------------------------------------------------------------------------------------------------|-------------------------------|--------------------------------------|-----------------------------------|---------------------------|-----------------------------|-------------------|
| Noetica         Mrs. Brighte Remer         Edt Profile [ Change Password         I Loost         I           service Tickes         Project Issue         Hy Project Issue         Custom Links    Project Issue Hy Project By Open Tasks Email Project Team  Project Issue Fright Project Issue Fright                                                                                                    |                               |                                      |                                   |                           |                             |                   |
| Service Tickets Projects Reports Knowledgebase Custom Links<br>en Project Issue Mry Projects My Open Tasks Email Project Team<br>Mry Projects<br>tooseT NAME A STATUS STATT DATE END DATE DURATION (D<br>le legathesis project New 12.09.13 12.09.13                                                                                                    | Noetica                       |                                      | Mrs. Brigitte Reimer Edit Profile | Change Password           |                             | 🛛 Loqout 🛛 🖓 Hels |
| ev Project Isave My Projects My Open Tasks Email Project Team  My Projects  DOECT MARE A STATUS STATE DRO DATE DURATION (D  E legathest project Nev 12.09.13 12.09.13                                                                                                    | Service Tickets Projects      | Reports Knowledgebase                | Custom Links                      |                           |                             |                   |
| Projects           DOBCT NAME         END DATE         DUBATION (D.           e logalitest project         New         12.09.13         12.09.13                                                                                                    | w Project Issue My Projects M | 1y Open Tasks Email Project Tean     | n                                 |                           |                             |                   |
| OBECT MAME ▲ STATUS STAAT DATE END DATE DURATION (D.<br>E legaltest project New 12.09.13 12.09.13                                                                                                    | My Projects                   |                                      |                                   |                           |                             | 6                 |
| legaliest project New 12.09.13 12.09.13                                                                                                    | DJECT NAME                    |                                      | STATUS                            | START DATE                | END DATE                    | DURATION (DAYS)   |
|                                                                                                    | legaltest project             |                                      | New                               | 12.09.13                  | 12.09.13                    | 1                 |
|                                                                                                    |                               |                                      |                                   |                           |                             |                   |
|                                                                                                    |                               |                                      |                                   |                           |                             |                   |
|                                                                                                    |                               |                                      |                                   |                           |                             |                   |
|                                                                                                    |                               |                                      |                                   |                           |                             |                   |
|                                                                                                    |                               |                                      |                                   |                           |                             |                   |
|                                                                                                    |                               |                                      |                                   |                           |                             |                   |
|                                                                                                    |                               |                                      |                                   |                           |                             |                   |
|                                                                                                    |                               |                                      |                                   |                           |                             |                   |
|                                                                                                    |                               |                                      |                                   |                           |                             |                   |
|                                                                                                    |                               |                                      |                                   |                           |                             |                   |
|                                                                                                    |                               |                                      |                                   |                           |                             |                   |
|                                                                                                    |                               |                                      |                                   |                           |                             |                   |
|                                                                                                    |                               |                                      |                                   |                           |                             |                   |
| Client Access Portal powered by . Autotas                                                                                                    |                               |                                      |                                   |                           | Client Access Portal powere | dby Mutotask      |

| Option             | Used to                                   |
|--------------------|-------------------------------------------|
| New Project Issue  | Add a new item to an existing project     |
| My Projects        | View a list of existing projects          |
| My Open Tasks      | View your tasks that still require action |
| Email Project Team | Send an email to your project team        |
|                    |                                           |

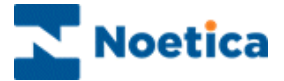

### **Viewing a Project Summary**

The project summary page provides a snapshot view of the project and enables you to quickly assess the project's current status, and who to contact at our company for additional information.

To View the Project Summary

- Go to the **Projects** tab and select **My Projects** from the drop-down menu, to display the project list.
- Click on the project that you wish to view to open the Project Summary screen.

In the Project Summary screen you can now view project specific information, and email the project team, using the *Email Project Team* link at the top of the page.

| https://ww4.aut               | otask.net/ClientPortal/Projects/prjViewSum 🔎 👻 🗎 🗟 🖒 M Welcome to Noetica Itd Client 🕺 Project Summary | × 命☆♡              |
|-------------------------------|----------------------------------------------------------------------------------------------------|--------------------|
| Noetica                       | Mrs. Brigitte Reimer Edit Profile   Change Password                                                    | 🛛 Logout 🛛 🥑 Help  |
| Service Tickets Projects      | Reports Knowledgebase Custom Links                                                                     |                    |
| New Project Issue My Projects | My Open Tasks Email Project Team                                                                       |                    |
| Project Menu                  | Project Summary: life legaltest project - (testclient)                                                 | 0                  |
|                               | installation of synthesys on life legal                                                                |                    |
| Summary                       | Project Overview                                                                                       | Email Project Team |
| Schedule                      | Client Project Sponsor<br>Client Project Lead<br>Technical Resource                                    |                    |
| 🐷 Calendar                    | Contract sunthesys implementation                                                                      |                    |
| D Nature                      | Noetica Itd Project Leader Service Provider<br>Status New                                              |                    |
|                               | Start Date 12.09.13                                                                                    |                    |
| A Project Issues              | Percent Complete - Tasks 0%                                                                            |                    |
| Attachments                   | Timeline 1 1 days                                                                                      |                    |
|                               |                                                                                                    |                    |
|                               |                                                                                                    |                    |
|                               |                                                                                                    |                    |
|                               |                                                                                                    |                    |
|                               |                                                                                                    |                    |
|                               |                                                                                                    |                    |
|                               |                                                                                                    |                    |
|                               |                                                                                                    |                    |
|                               |                                                                                                    |                    |
|                               |                                                                                                    |                    |
|                               |                                                                                                    |                    |
|                               |                                                                                                    |                    |
|                               |                                                                                                    |                    |
|                               | Client Access Portal pov                                                                               | rered by Autotask  |

| Project Menu   | To view                                                                                                    |
|----------------|----------------------------------------------------------------------------------------------------|
| Summary        | A snapshot of the project with information about the project's current status and who to contact at our company for additional information. |
| Schedule       | An outline of the project, including its phases and all the tasks that are associated with it.                                              |
| Calendar       | events that a project team member has added to the project, i.e. meetings, webinars, days off, etc.                                         |
| Notes          | And share information about status, progress, and other issues with project team members.                                                   |
| Project Issues | Tasks or problems that arise after the original project schedule is developed.                                                              |
| Attachments    | Additional information regarding the project.                                                                                               |

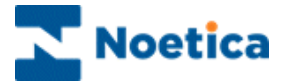

### Viewing a Project Schedule

The project schedule shows you an outline of the project, including its phases and all associated tasks. To view the Project Schedule:

- Go to the **Projects** tab and select **My Projects** from the drop-down menu, to display the project list.
- Click on the project that you wish to view to open the Project Summary screen.
- In the *Project Summary* page click the **Schedule** link in the left navigation frame, to open the **Project Tasks** page.

The **Project Tasks** page lists all project-level tasks and issues in chronological order, grouped by any phases that have been defined.

| CO A https://www.aut          | totask.net/ClientPortal/Projects/pgViewSche D | A B C A Project             | Schedule       | ×          |                        |                  |
|-------------------------------|-----------------------------------------------|-----------------------------|----------------|------------|------------------------|------------------|
| Noetica                       | Mrs. Brig                                     | tte Reimer Edit Profile   C | hange Password |            | 0                      | Logout 🕢 Help    |
| Service Tickets Project       | s Reports Knowledgebase Custom                | Links                       |                |            |                        |                  |
| New Project Issue My Projects | My Open Tasks Email Project Team              |                             |                |            |                        |                  |
| Project Menu                  | Project Schedule: Network Impleme             | ntation - Blue Sky -        | (Blue Sky Grou |            |                        |                  |
| -                             | PHASE OR TASK TITLE                           | TASK STATUS                 | START DATE     | END DATE   | ESTIMATED HOURS        | RESOURCE NAME    |
| Summary                       | Planning & Design                             |                             | 11/12/2007     | 12/01/2007 | 35.00                  |                  |
| Schedule                      | 🔀 Internal Meeting                            | Complete                    | 11/12/2007     | 11/12/2007 | 2.00                   | Service Provider |
| Calendar                      | Build Spec Plan                               | Complete                    | 11/13/2007     | 11/23/2007 | 20.00                  | Service Provider |
| [] Notes                      | Prepare Presentation                          | Complete                    | 11/22/2007     | 11/26/2007 | 10.00                  | Service Provider |
| A Project Issues              | 😥 Customers Participation                     |                             | 11/27/2007     | 12/01/2007 | 3.00                   |                  |
| Ø Attachments                 | & Presentation to customer                    | New                         | 11/27/2007     | 11/27/2007 | 2.00                   | Service Provider |
|                               | customers Approval                            | New                         | 11/28/2007     | 12/01/2007 | 1.00                   | Service Provider |
|                               | 🕼 Order Equipment                             |                             | 12/03/2007     | 12/07/2007 | 3.50                   |                  |
|                               | Order Servers                                 | Complete                    | 12/03/2007     | 12/07/2007 | 1.00                   | Service Provider |
|                               |                                               |                             |                |            |                        |                  |
|                               |                                               |                             |                |            |                        |                  |
|                               |                                               |                             |                |            |                        |                  |
|                               |                                               |                             |                |            |                        |                  |
|                               |                                               |                             |                |            |                        |                  |
|                               |                                               |                             |                | _          |                        | (                |
|                               |                                               |                             |                | Cient Aco  | cas rolts powered by 🖓 | atotask          |

### Viewing a Project Calendar

The project calendar shows events that a project team member has added to the project. This could include meetings, webinars, days off, etc. To View the Project Calendar:

• In the Project Summary page, click the Calendar link in the left navigation frame, to open the Project Calendar in *List View*, displaying events chronologically.

To **print details** of a particular event, click on the event. The details will display in the bottom frame of the page. Click Print.

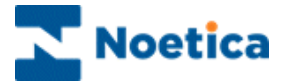

# **UPDATING PROJECTS**

The core element of a project is the project schedule and associated tasks, i.e. the specific work assignments that you or another team member must complete. If your permissions permit it, you can also see who has been assigned to the task from our company.

Your tasks will appear on your **My Open Tasks** page, if the task is assigned to you, or if the task has a status of "Waiting Customer." To open your task list:

- Go to the **Projects** tab and select *My Open Tasks*.
- Click the *Task* name, to open the **Task Details** window in *List View*, displaying all task notes and time entries.

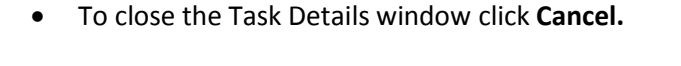

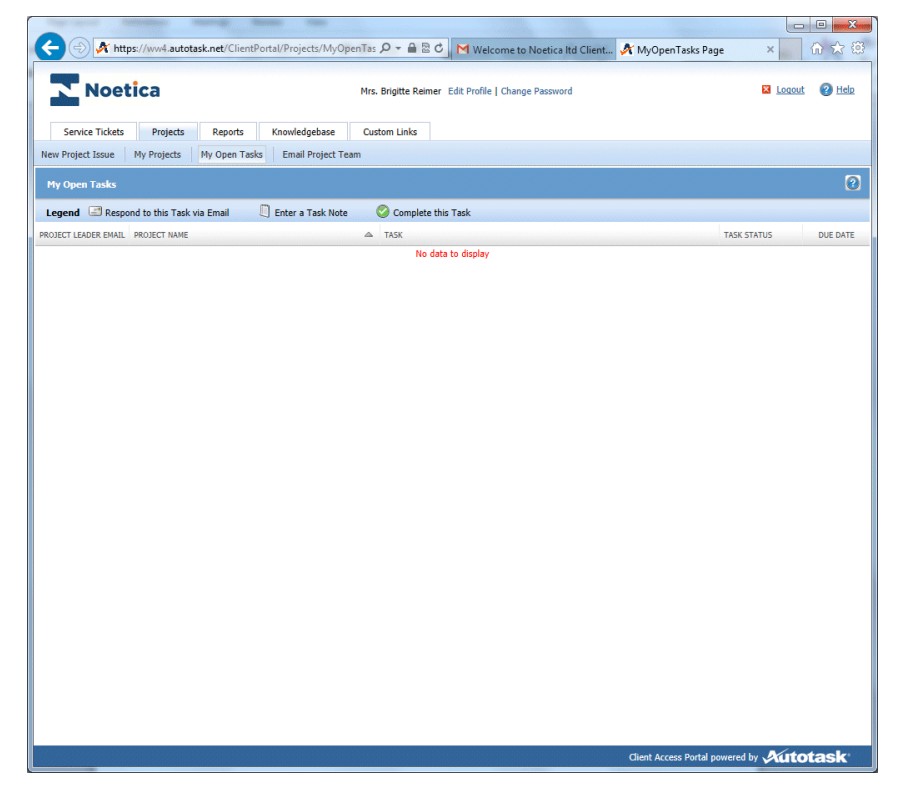

| Option                        | Used to                                       |
|-------------------------------|-----------------------------------------------|
| Respond to the Task via Email | Send an email to the project team             |
| Enter a Task Note             | Add a note to your task                       |
| Complete a Task               | Complete a task, clicking the green checkmark |

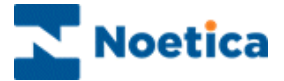

### **Viewing and Adding Project Notes**

Project notes are used to communicate status, progress, and other issues with project team members. You can also open any attachments that we have added to a note, but you will not be able to add your own attachments through Customer Support Portal.

#### To view a Project Note

- In the **My Projects** dialog, click on the project that you wish to view.
- In the *Project Summary* page now displayed, click the **Notes link** in the left navigation frame, to open the project note list.
- Click the note that you would like to view to open it in the preview pane at the bottom of the page.
- To view attachments added to the note, click the **Attachment** icon and select the attachment in the preview pane.

| <                | wwl.autotsk.net/ClienPorts/Projects/prijViewnote, P = 🔒 🖹 C 🔥 Project Note 🛛 🖈 💮 |                   |
|------------------|----------------------------------------------------------------------------------|-------------------|
| <b>Noetic</b>    | a Mrs. Brighte Reimer Edit Profile   Change Password                             |                   |
| Service Tickets  | Projects Reports Knowledgebase Custom Links                                      |                   |
| Project Menu     | Project Notes: life legalitist project - (testclient)                            |                   |
| 🕅 Summary        |                                                                                  |                   |
| Schedule         | New Project Note : life legaltest project                                        |                   |
| 📰 Calendar       | Garcel                                                                           |                   |
| Notes            |                                                                                  |                   |
| A Project Issues | Subject*                                                                         | <b>Print</b> Note |
| Ø Attachments    | Message *                                                                        | i inite Note      |
|                  | A A A A A A A A A A A A A A A A A A A                                            | option            |
|                  |                                                                                  |                   |
|                  |                                                                                  |                   |
|                  |                                                                                  |                   |
|                  | ~ ·                                                                              |                   |
|                  | Notify Project Team                                                              |                   |
|                  |                                                                                  |                   |
|                  |                                                                                  |                   |
|                  |                                                                                  |                   |
|                  | Client Access Portal powered by Autotask                                         |                   |

#### To add a new Project Note

- Click New Project Note, to open the New Project Note window.
- Enter a title for the new note into the **Subject** field.
- Enter any relevant information into the **Message** section.
- To notify all active project team members, tick the Notify Project Team checkbox.
- Click Save and Close.

To print details, select the note in the *Project Notes* page to display details and click **Print**.

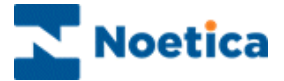

### **Viewing and Adding Project Issues**

A project issue is a task or problem that arises after the original project schedule is developed. When you add an issue through the Customer Support Portal, it will appear in the *Project Schedule* as well as on the *Project Issues* page. You can open the task from either location.

#### To view a Project Issue

- In the **My Projects** dialog, click on the project that you wish to view.
- In the *Project Summary* page now displayed, click the **Project Issues** link in the left navigation frame.

| Service Tickets   | Projects Reports Knowledgebase Custom Links           |                              |                     |
|-------------------|-------------------------------------------------------|------------------------------|---------------------|
| w Project Issue M | y Projects My Open Tasks Email Project Team           |                              |                     |
| roject Menu       | Project Issues: life legaltest project - (testclient) |                              |                     |
|                   | New Project Issue                                     |                              |                     |
| Summary           | ISSUE TITLE                                           | CREATED BY STATU             | S ISSUE DATE DUE DA |
| -                 | BR Test Export Failed                                 | Reimer, Mrs. New<br>Brigitte | 16.09.13 16.09.1    |
| Schedule          |                                                       |                              |                     |
| 🐨 Calendar        |                                                       |                              |                     |
| Notes             | New Project Issue                                     |                              |                     |
| A Project Issues  | Gancel                                                |                              |                     |
| @ Attachments     |                                                       |                              |                     |
|                   | Project*                                              |                              |                     |
|                   | life legaltest project                                |                              | ~                   |
|                   | Title *                                               |                              |                     |
|                   |                                                       |                              |                     |
|                   | Details *                                             |                              |                     |
|                   |                                                       |                              |                     |
|                   |                                                       |                              | ~                   |
|                   |                                                       |                              |                     |
|                   |                                                       |                              | 24                  |
|                   |                                                       |                              | V I                 |

#### To add a new Project Issue

- Click 🖶 New Project Issue , to open the New Project Issue window.
- Enter a title for the new issue into the **Title** field.
- Enter any relevant information into the **Details** section.
- Click Save and Close.

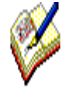

The issue appears on the Project Issue page, as well as in the project schedule. In the schedule, it will appear last in the task list and will be at the project level, not as part of a project phase.

The project lead is assigned as the resource and all active team members receive an email notification with details about the new issue. In addition, the issue will also show up on the Project Manager's Dashboard.

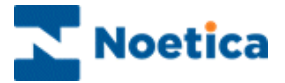

## **Emailing the Project Team**

In the Customer Support Portal you can view the team members that form part of the project team, provided your Security Level allows it.

It is also possible to send an email to the entire project team, even if you do not know all project members or all their email addresses.

To email the Project Team

- In the **My Projects** dialog, click on the project that you wish to view.
- In the *Project Summary* page now displayed, click the **Email Project Team** link in the left navigation frame, to open the Email Project Team view, with the current project selected.

| Noetica                     | Mrs. Brigitte Reimer Edit Profile   Change Password                         | 🛛 Logout 🛛 😵 He    |
|-----------------------------|-----------------------------------------------------------------------------|--------------------|
| Service Tickets Project     | Reports Knowledgebase Custom Links                                          |                    |
| v Project Issue My Projects | My Open Tasks Email Project Team                                            |                    |
| roject Menu                 | Project Summary: life legaltest project - (testclient)                      | (                  |
|                             | installation of synthesys on life legal                                     |                    |
| Summary                     | Project Overview                                                            | Email Project Team |
| Schedule                    |                                                                             |                    |
| Calendar                    | E-mail Project Team : life legaltest project                                |                    |
|                             |                                                                             |                    |
| Notes                       | Send 🔯 Cancel                                                               |                    |
| A Project Issues            | Project*                                                                    |                    |
| Ø Attachments               | life legaltest project                                                      | ~                  |
|                             | Subject*                                                                    |                    |
|                             |                                                                             |                    |
|                             | Message *                                                                   |                    |
|                             |                                                                             |                    |
|                             |                                                                             |                    |
|                             |                                                                             |                    |
|                             |                                                                             |                    |
|                             |                                                                             |                    |
|                             |                                                                             |                    |
|                             |                                                                             |                    |
|                             |                                                                             | ~                  |
|                             |                                                                             | ask                |
|                             | Additional Recipients (Separate multiple email addresses with a semi-colon) |                    |

- Enter a title for the email into the **Subject** field.
- Enter the required details into the **Message** section.

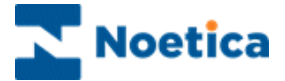

### **Viewing Project Costs**

Project Costs track project-related costs and revenue for items other than labor. You may be billed for these costs as part of your project billing.

Examples of project costs are hardware and software costs, and incidentals such as delivery charges. Change orders for project tasks will also appear on the Cost View.

To View Project Costs

- Click the Projects tab and select My Projects from the drop-down list.
- Click the project you would like to open. The Project Summary page opens.
- On the left navigation frame, click the Costs link to open the Project Costs view.
- Click Print if you would like to print the list of costs.

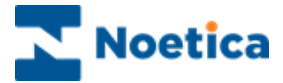

# NOTES

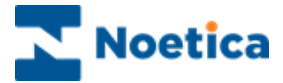

# NOTES